## www.buergermeldungen.com

## 1. Erstellen des Benutzerkontos für die Stadt Weingarten

Um eine Bürgermeldung für die Stadt Weingarten zu erstellen, müssen Sie sich zuerst einmalig im System registrieren.

Gehen Sie dazu in buergermeldungen.com auf die Startseite der Stadt Weingarten https://www.buergermeldungen.com/Weingarten

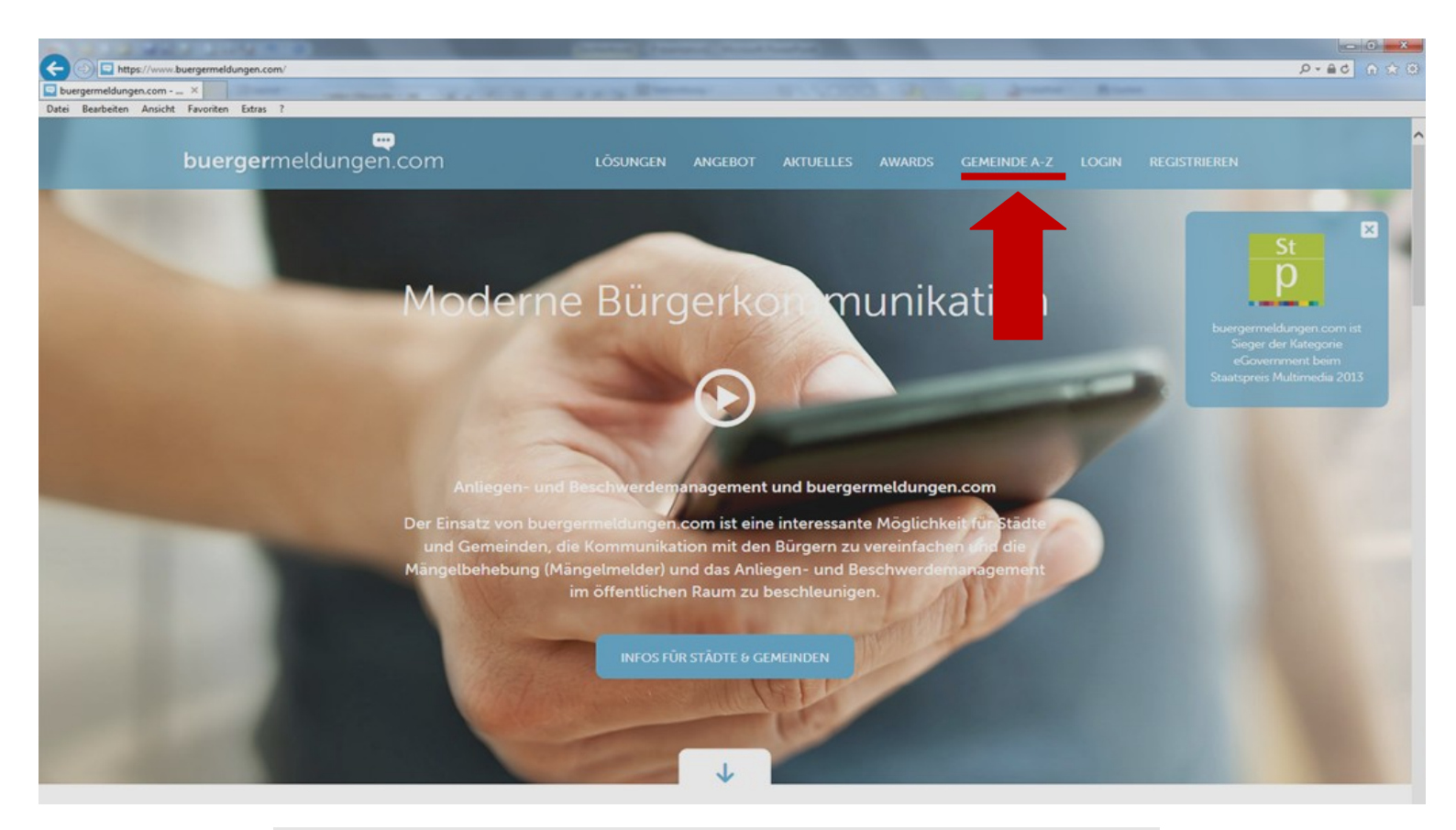

# Gemeinde A-Z

Folgende **92 Gemeinden** nutzen bereits das Anliegen- und Beschwerdemanagement Tool (Mängelmelder System) von buergermeldungen.com:

## Österreich

### Deutschland

Burgenland (2)Baden-Württemberg (5)Niederösterreich (6)> EpfendorfOberösterreich (7)> HeiningenSalzburg (7)> KlettgauSteiermark (1)> OstringenTirol (38)Nordrhein-Westfalen (1)Vorarlberg (24)Sachsen-Anhalt (1)

## "Startseite der Stadt Weingarten"

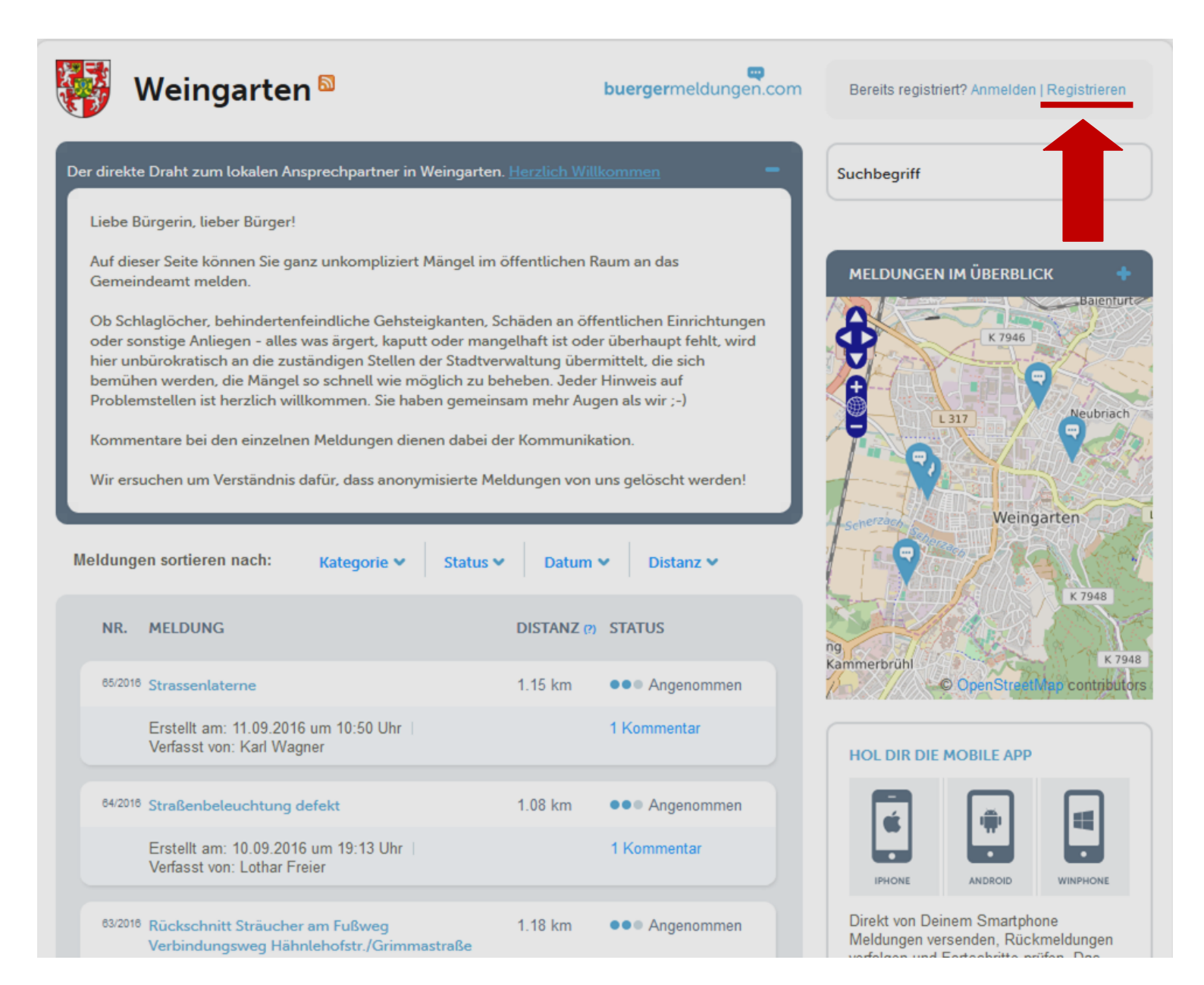

Nach Auswahl des Links "Registrieren" öffnet sich das Formular zum Eingeben Ihrer Benutzerinformationen. Füllen Sie dieses Formular vollständig aus und bestätigen Sie Ihre Eingaben durch Drücken des Buttons "Bestätigen".

# Registrieren

#### Hinweise

- Alle mit \* gekennzeichneten Felder müssen ausgefüllt werden.
- Dein Benutzername ist nicht öffentlich sichtbar und kann nachträglich nicht mehr geändert werden.
- Dein Vor- und Nachname werden beim Erstellen einer Meldung oder eines Kommentars angezeigt und können nachträglich geändert werden.

### **Dein Name**

Vorname \*

Nachname \*

### Benutzerkonto

Benutzername \*

Passwort \*

Passwort bestätigen \*

E-Mail \*

### Bild

Neue Bilddatei für den Upload:

DATEI AUSWÄHLEN

#### Adresse

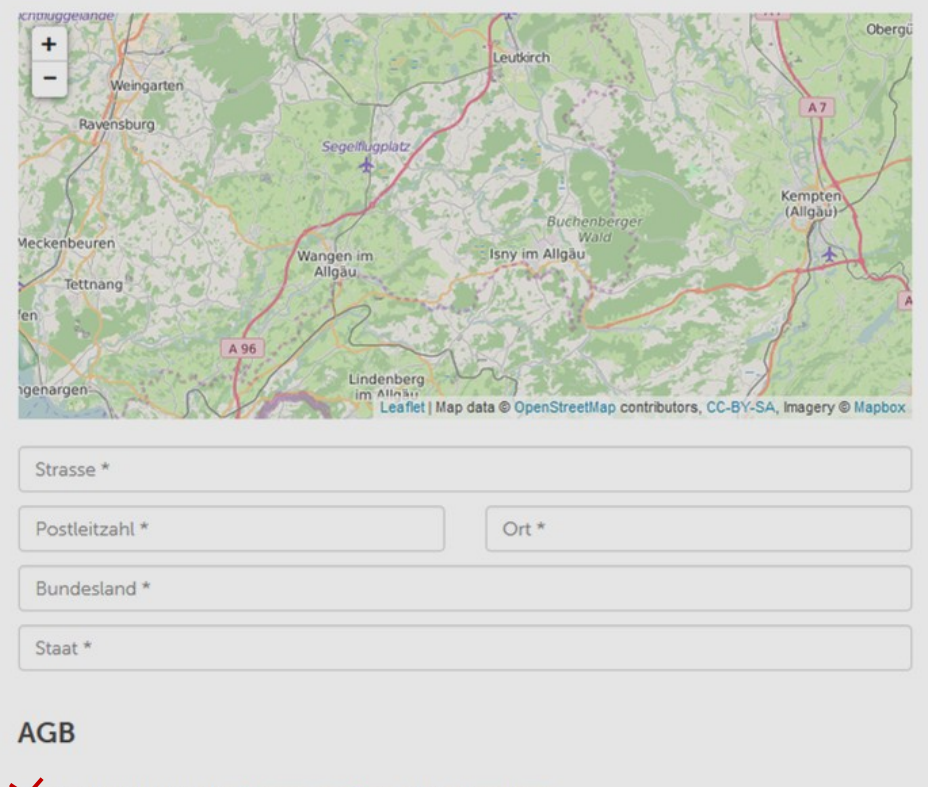

X Ja, ich akzeptiere die Allgemeinen Geschäftsbedingungen

GISTRIEREN

ZURÜCKSETZEN

### Anschließend erhalten Sie eine Bestätigungsnachricht an Ihre angegebene E-Mailadresse.

|                                                                         | I 🖪 🗳 I                                                                                                    | 🛕 🏟 🥥                  | 90           | <b>▲                                    </b> | Deine Regi         | strierung be         | ei www.bu          | ergerme | eldungen.co                              | om - Nac            | hricht: | (Nur-Text)   |            |         |                      |              |                                                     |
|-------------------------------------------------------------------------|----------------------------------------------------------------------------------------------------|------------------------|--------------|----------------------------------------------|--------------------|----------------------|--------------------|---------|------------------------------------------|---------------------|---------|--------------|------------|---------|----------------------|--------------|-----------------------------------------------------|
|                                                                         | lachricht                                                                                                    | COBRA                  |              |                                              |                    |                      |                    |         |                                          |                     |         |              |            |         |                      |              |                                                     |
| Antworten                                                               | Allen<br>antworter                                                                                                    | Weiterleiten           | X<br>Löschen | In Ordner<br>verschieben •                   | Regel<br>erstellen | Andere<br>Aktionen * | Absende<br>sperren | K 🗟 K   | isten sicher<br>eine Junk-E<br>nk-E-Mail | er Adresse<br>-Mail | en *    | Kategorisier | en Nachver | folgung | Als ungel<br>markier | lesen<br>ren | A Suchen<br>→ Verwandt ×<br>→ Markieren ×<br>Suchen |
|                                                                         |                                                                                                    |                        |              |                                              |                    |                      |                    |         |                                          |                     |         |              |            |         |                      |              |                                                     |
| Die unnö                                                                | tigen Zeiler                                                                                                    | numbrüche des          | Nachrichte   | ntextes wurd                                 | en automa          | itisch entfer        | nt.                |         |                                          |                     |         |              |            |         |                      |              | D 05 40 00 5                                        |
| Von: I                                                                  | benachrichti<br>Info                                                                                                    | gung@buergerm          | eldungen.c   | om                                           |                    |                      |                    |         |                                          |                     |         |              |            |         | Ge                   | esendet      | : Do 06.10.2016 16                                  |
| Cc                                                                      |                                                                                                    |                        |              |                                              |                    |                      |                    |         |                                          |                     |         |              |            |         |                      |              |                                                     |
| Betreff:                                                                | Deine Regi                                                                                                    | strierung bei <u>w</u> | ww.buerge    | rmeldungen.                                  | <u>tom</u>         |                      |                    |         |                                          |                     |         |              |            |         |                      |              |                                                     |
| Vielen<br>Deine<br>Benutz<br>E-Mail<br>Bitte<br><u>http:/</u><br>Wir wü | Vielen Dank, dass du dich bei <u>www.buergermeldungen.com</u> registriert hast.<br>Deine Zugangsdaten<br>Benutzername:<br>E-Mail: <u>info@weingarten-online.de</u><br>Bitte klicke den folgenden Link an, um deinen Zugang freizuschalten. Vielen Dank!<br><u>http://www.buergermeldungen.com/user/activate/b4f5fdc5d9c830cfac0f5a309f022f50</u><br>Wir wünschen Dir einen erfolgreichen Tag <u>www.buergermeldungen.com</u> |                        |              |                                              |                    |                      |                    |         |                                          |                     |         |              |            |         |                      |              |                                                     |
|                                                                         |                                                                                                    |                        |              |                                              |                    |                      |                    |         |                                          |                     |         |              |            |         |                      |              |                                                     |

<u>ACHTUNG:</u> Bitte klicken Sie den markierten Link in Ihrer Bestätigungsmail an, um Ihren Zugang freizuschalten und Ihr Benutzerkonto zu aktivieren.

Erst nach der Aktivierung können Sie sich im System mit Ihren Zugangsdaten anmelden.

# 2. Anmelden

Nach Aktivierung Ihres Benutzerkontos sind Sie auf www.buergermeldungen.com registriert und können sich nun mit Benutzernamen und Passwort im System anmelden.

| 😽 Weingarten 🖻                                                                                                    | buergermeldungen.com                                                                                                    | Bereits registriert? Anmelden   Registrieren |
|----------------------------------------------------------------------------------------------------|----------------------------------------------------------------------------------------------------|----------------------------------------------|
| Der direkte Draht zum lokalen Ansprechpart                                                                                                    | ner in Weingarten. <u>Herzlich Willkommen</u>                                                                                                    | Suchbegriff                                  |
| Liebe Bürgerin, lieber Bürger!                                                                                                    |                                                                                                    |                                              |
| Auf dieser Seite können Sie ganz unkomp<br>Gemeindeamt melden.                                                                                                    | liziert Mängel im öffentlichen Raum an das                                                                                                    | MELDUNGEN IM ÜBERBLICK 🔶                     |
| Ob Schlaglöcher, behindertenfeindliche (<br>oder sonstige Anliegen - alles was ärgert,<br>hier unbürokratisch an die zuständigen S<br>bemühen werden, die Mängel so schnell<br>Problemstellen ist herzlich willkommen.<br>Kommentare bei den einzelnen Meldung<br>Wir ersuchen um Verständnis dafür, dass | Gehsteigkanten, Schäden an öffentlichen Einrichtungen<br>kaputt oder mangelhaft ist oder überhaupt fehlt, wird<br>tellen der Stadtverwaltung übermittelt, die sich<br>wie möglich zu beheben. Jeder Hinweis auf<br>Sie haben gemeinsam mehr Augen als wir ;-)<br>en dienen dabei der Kommunikation.<br>anonymisierte Meldungen von uns gelöscht werden! | K 7946                                       |
| Meldungen sortieren nach: Kategor                                                                                                    | ie ✔ Status ✔ Datum ✔ Distanz ✔                                                                                                    | Scherzach Weingarten                         |
| NR. MELDUNG                                                                                                    | DISTANZ (?) STATUS                                                                                                    | k 7948                                       |
| 85/2018 Strassenlaterne                                                                                                    | 1.15 km ••• Angenommen                                                                                                    | Kammerbrühl<br>© OpenStreetMap contributors  |
| Erstellt am: 11.09.2016 um 10:50                                                                                                    | Uhr 1 Kommentar                                                                                                    |                                              |

| Ar | nme | eld | en |
|----|-----|-----|----|
|    |     |     |    |

Benutzername

Passwort

Passwort vergessen?

ANMELDEN

Noch nicht registriert? Hier kostenlos registrieren

# 3. Erstellen einer Meldung

Sobald Sie auf der Startseite der Stadt Weingarten angelangt sind, finden Sie im rechten Seitenbereich den Button "Meldung hinzufügen".

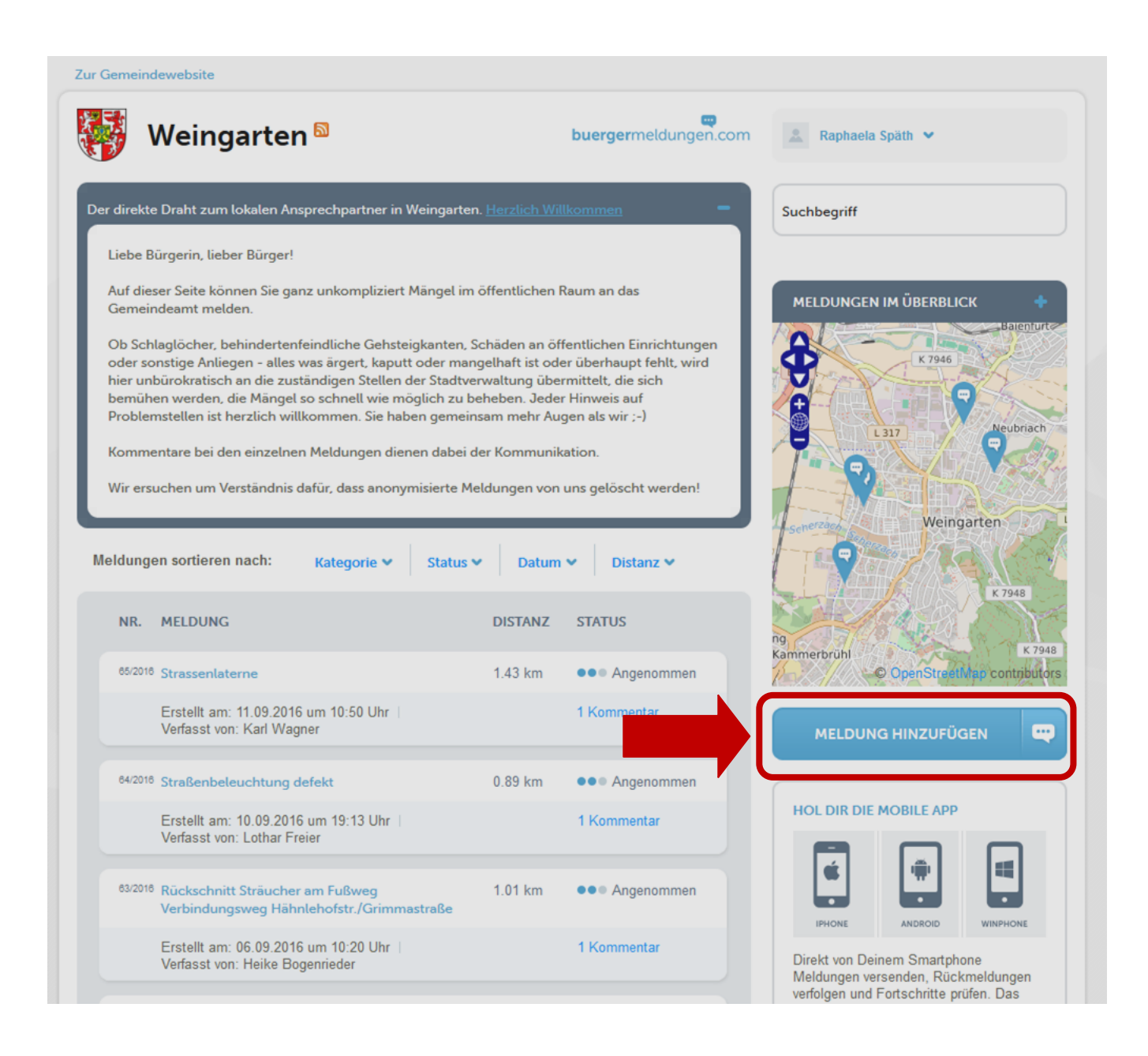

## NEUE BÜRGERMELDUNG ERSTELLEN

#### HINWEIS

Alle mit \* gekennzeichneten Felder müssen ausgefüllt werden.

| MELDUNGSTITEL * | TEL * |
|-----------------|-------|
|-----------------|-------|

BESCHREIBUNG \*:

| BILD:<br>Durchsuchen Keine Datei ausgewählt. |  |
|----------------------------------------------|--|
| KATEGORIE: *                                 |  |
| bitte wählen 👻                               |  |

#### STANDORT: \*

| KARTE:                                             | Pad Wolds                                                           | Bitte gib den Standort deir | ner Bürgermeldung  |
|----------------------------------------------------|---------------------------------------------------------------------|-----------------------------|--------------------|
| Stockach                                           | Weingarten                                                          | STRASSE:                    |                    |
| Uberlingen<br>Radolfzell<br>Marko                  | Ravensburg                                                          | POSTLEITZAHL:               | ORT:               |
| Meersburg<br>Konstanz Fri                          | Meckenbeuren Wangen im<br>Tettnang Allgäu<br>edrichshafen           | 88250                       | Weingarten         |
| Frauenfeld Thurgau Romansl                         | Langenargen Lindenbe<br>im Allga<br>Lindau (Bodensee)               | BUNDESLAND:                 | STAAT:             |
| MIL                                                | rbon Bregenz                                                        | Baden-Württemberg           | Deutschland        |
| Uzwil<br>Gossau St-Gall<br>Appenzell<br>Ausserhode | en Lustenau<br>Dornbirn<br>Altstätten<br>OpenStreetWap/Contributors | Adresse anzeigen & Koo      | rdinaten ermitteln |
|                                                    |                                                                     | BREITENGRAD:                | LÄNGENGRAD         |
|                                                    |                                                                     |                             |                    |
| MELDUNG VERÖFFENTLICHEN                            | → ABBRECH                                                           | en 🔶                        |                    |